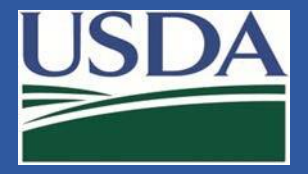

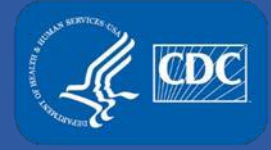

# Electronic Federal Select Agent Portal (eFSAP) Inspections Module

Federal Select Agent Program Training

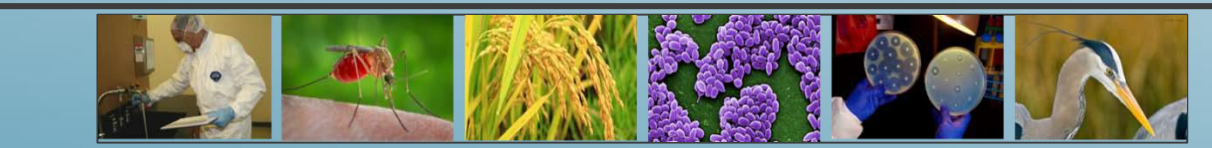

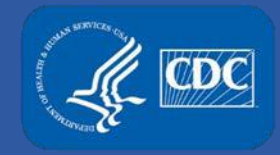

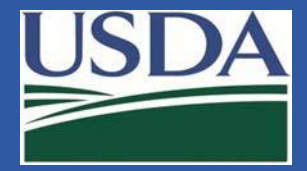

#### Inspections

To access the Inspections Module, click **Inspections** on the home page.

| Federal Select Agent<br>Program Portal                     |                                                     | Form 1               | Form 2                      | Form 3                   | Form 4      | Inspections |  |
|------------------------------------------------------------|-----------------------------------------------------|----------------------|-----------------------------|--------------------------|-------------|-------------|--|
| Entity: eFSAP Test Entity                                  |                                                     |                      |                             |                          |             |             |  |
| LEAD AGENCY: CDC REGISTRAT                                 | Approved                                            | REC                  | GISTRATION                  | EXPIRES:                 | 10/09/20    | 19          |  |
| Facility Address: 1020 Valley Drive, Atlanta, GA 30329-123 | 4                                                   |                      |                             |                          |             |             |  |
| Responsible Official Name: Steve Stevenson                 | Responsible Official Title: Director of Science     | <b>Resp</b><br>Atlan | oonsible Off<br>ta, GA 3032 | <b>icial Addres</b><br>9 | s: 1020 Val | ley Drive,  |  |
| Registration #: 20161010-1852                              | Application #: c0c7e336-f01e-e711-80cf-001dd8003fe2 | Туре                 | Status: Cor                 | nmercial - Pi            | rofit       |             |  |

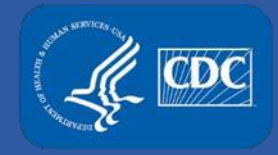

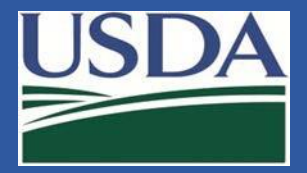

#### **Inspections Table**

The Inspections Table includes current and past inspections. As inspections are scheduled, data will display. This table will remain blank until an inspection is scheduled in eFSAP.

#### Inspections

| Inspection # 👻 🗸 🗸 | Inspection Type 🗸 🗸 | Start Date 🗸 | Stop Date 🗸 🗸 | Inspection Status $\sim$       | ~       |
|--------------------|---------------------|--------------|---------------|--------------------------------|---------|
|                    |                     | Start Date   | Start Date    |                                |         |
| 7280               | Announced           | 12/17/2018   | 01/20/2019    | In Progress                    | Details |
| 7271               | Announced           | 12/11/2018   | 12/13/2018    | Inspection Closeout Activities | Details |
| 7268               | Announced           | 12/11/2018   | 12/12/2018    | Inspection Resolution          | Details |
| 7267               | Announced           | 12/07/2018   | 12/07/2018    | Inspection Resolution          | Details |
| 7264               | Announced           | 12/05/2018   | 12/05/2018    | Inspection Resolution          | Details |

The table includes: inspection number, inspection type, start date, stop date, lead inspector and inspection status.

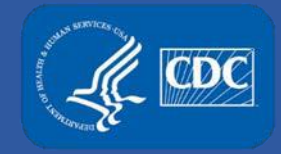

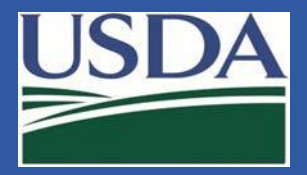

#### **Inspection Details Page**

The Inspection Details Page provides the inspection number, dates and status as well as the inspectors and other affiliates. The inspectors include both Agriculture Select Agent Services (AgSAS) and Division of Select Agents and Toxins (DSAT) inspectors.

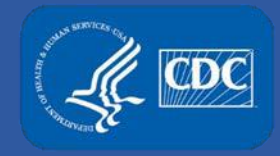

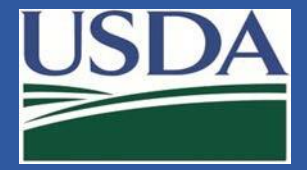

#### Resources

The resources section provides quick access to entity forms and amendment history.

| Resources           | Assigned Checklists                                                |
|---------------------|--------------------------------------------------------------------|
| Amendment History   |                                                                    |
| Form 1 Section 1    | 42 CFR 73 : Training                                               |
| Form 1 Section 2    |                                                                    |
| Form 1 Section 3    | 42 CFR 73 : Responsible Official and Theft,<br>Loss, or Release  ≣ |
| Form 1 Section 4    |                                                                    |
| Form 1 Section 5A   |                                                                    |
| Form 1 Section 5B   | Inspection Resolution                                              |
| Form 1 Section 5C   |                                                                    |
| Form 1 Section 6    |                                                                    |
| Form 1 Section 7A7C |                                                                    |
| Form 1 Section 7B   |                                                                    |
| Form 2              |                                                                    |
| Form 3              |                                                                    |
| Form 4              |                                                                    |

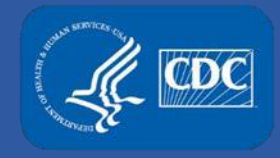

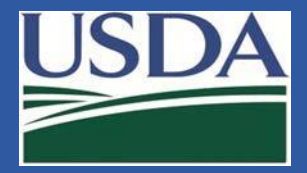

## Checklists

Inspection checklists are listed on the Inspection Details page. Only checklists applicable to a scheduled inspection will display.

|   | Assigned Checklists    |
|---|------------------------|
|   | 9 CFR 121 : Records 🗮  |
|   | 9 CFR 121 : Security 🗮 |
| < | 9 CFR 121 : Training   |
|   | 42 CFR 73 : Training 🗮 |
|   | Inspection Resolution  |

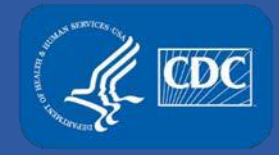

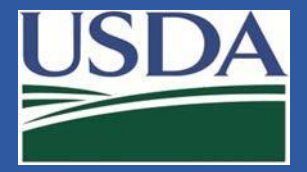

#### **Checklist Details**

A description for each checklist item will display allowing entities to see what items will be assessed. This is one way FSAP is increasing transparency.

#### **Inspections - Checklist**

INSPECTION #: 7142

CHECKLIST: 9 CFR 121 - Training

| UID         | CFR/Section           | Description                                                                                                    |
|-------------|-----------------------|----------------------------------------------------------------------------------------------------|
| 09-15-00100 | 9 CFR 121<br>15(a)(1) | An individual or entity required to register under this part must provide information and training on biocontainment, biosafety, security (including security awareness), and incident response to each individual with access approval from the Administrator or HHS Secretary. The training must address the particular needs of the individual, the work they will do, and the risks posed by the select agents or toxins. The training must be accomplished prior to the individual's entry into an area where a select agent is handled or stored, or within 12 months of the date the individual was approved by the Administrator or the HHS Secretary for access, whichever is earlier.                                                                                                    |
| 09-15-00200 | 9 CFR 121<br>15(a)(2) | An individual or entity required to register under this part must provide information and training on biocontainment, biosafety, security (including security awareness), and incident response to each individual not approved for access to select agents and toxins by the Administrator or HHS Secretary before that individual enters areas under escort where select agents or toxins are handled or stored (e.g., laboratories, growth chambers, animal rooms, greenhouses, storage areas, shipping/receiving areas, production facilities, etc.). Training for escorted personnel must be based on the risk associated with accessing areas where select agents and toxins are used and/or stored. The training must be accomplished prior to the individual's entry into where select agents or toxins are handled or stored (e.g., laboratories, growth chambers, animal rooms, greenhouses, storage areas, shipping/receiving areas, production facilities, etc.). |

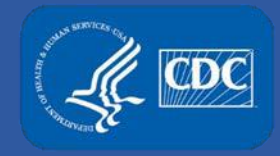

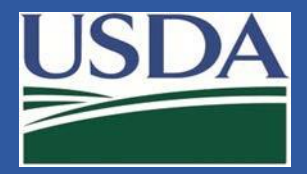

#### Notifications

As inspection findings are released and additional information is requested, a notification will display on the Inspection Detail Page and the entity Home Page.

| )18 9:44:2 | <b>O</b> 8/20/2018 | nspection #7165 UID:42-15-00200 with Departure Type of Final has been released for | Link | From Agency User on |
|------------|--------------------|------------------------------------------------------------------------------------|------|---------------------|
| A          |                    | ty review.                                                                         |      | nspections          |
|            |                    | ty review.                                                                         |      | nspections          |

eFSAP has the ability to share compliance information faster. With eFSAP, departures can be released as soon as they are finalized, and entities can get the information that they need to be compliant quicker.

For example, instead of waiting for 10 departures to make it through the review process, the FSAP can send departures one at a time or in groups as soon as they're ready to share.

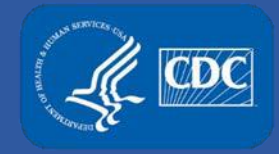

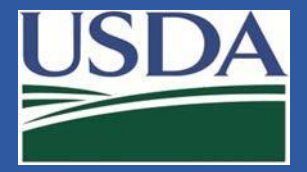

#### **Inspection Resolution**

#### The Inspection Resolution page details inspection findings.

| Assigned Checklists                                            |                       |
|----------------------------------------------------------------|-----------------------|
| 42 CFR 73 : Records 🚍                                          |                       |
| 42 CFR 73 : Training 🔳                                         |                       |
| 42 CFR 73 : Responsible Official and Theft, Loss, or Release 📰 |                       |
| 42 CFR 73 : Incident Response 🔳                                |                       |
| 42 CFR 73 : Security 📰                                         |                       |
|                                                                | Inspection Resolution |

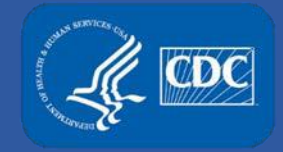

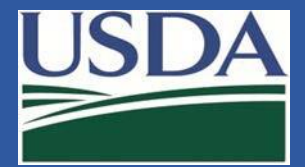

#### **Inspection Resolution**

When you navigate to inspection resolution, you will see a splash page. To view inspection findings click "Acknowledge and View Inspection Findings".

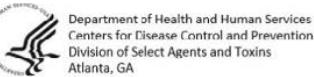

Centers for Disease Control and Prevention **Division of Select Agents and Toxins** 

U.S. Department of Agriculture USDA Animal and Plant Health Inspection Service Agriculture Select Agent Services

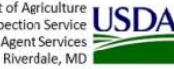

Pursuant to the Public Health Security and Bioterrorism Preparedness and Response Act of 2002, the United States Department of I lealth and I luman Services (I II IS) and the United States Department of Agriculture (USDA) have established regulatory regulrements for the possession, use, and transfer of biological agents and toxins that have the potential to pose a severe threat to public health and safety, animal and plant health, and animal and plant products. These requirements can be found at 42 CFR Part 73 (HHS), 7 CFR Part 331 (USDA-PPQ), and 9 CFR Part 121 (USDA-VS).

The Federal Select Agent Program is jointly comprised of the Centers for Disease Control and Prevention (CDC), Division of Select Agents and Toxins (DSAT) and the Animal and Plant I lealth Inspection Service (API IIS), Agriculture Select Agent Services (AgSAS). CDC DSAT inspects entities to evaluate whether they meet the regulatory requirements set forth in 42 CFR Part 73. APHIS AgSAS inspects entities to evaluate whether they meet the regulatory requirements set forth in 7 CFR Part 331 and 9 CFR Part 121. The above referenced regulations and supporting guidance information may be found at http://www.selectagents.gov/.

The Federal Select Agent Program will provide inspection findings through eFSAP. Inspection findings may include departures from regulatory requirements, general concerns, concerns related to amendments, requests for additional information, or issues under review. Inspection departures fall within three categories: immediate actions, preliminary, and final. Descriptions of each type of inspection finding are available here.

You may dispute departures resulting from your inspection. Within 14 calendar days from receipt of a departure, you may email your dispute request to the DSAT Operations Branch Chief (Irsat@cdc.gov) or the AgSAS Operations Unit Director (AgSAS@aphis.usda.gov). The request must specify the departures that you are disputing. Upon receipt of your inspection findings, you have 30 calendar days to provide a written statement that clearly states why you consider the disputed departures(s) to be in error. You may include documentation in support of your dispute. The USAT Operations

Branch Chief or the AgSAS Operations Unit D of the receipt of the written statement. The res site visits. If the resolution of a dispute results update the departure within eFSAP.

Acknowledge and View Inspection Findings

**Operations Branch Chief Division of Select Agents and Toxins** of Health and Human Services Centers for Disease Control and Prevention

Unit Director Agriculture SelectAgent Services Department Animal and Plant Health Inspection Services United States Department of Agriculture

Acknowledge and View Inspection Finding

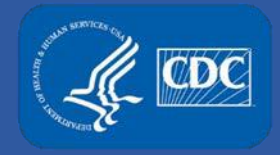

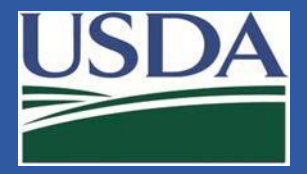

## **Inspection Resolution Page**

The Inspection Resolution page lists findings by severity. Users can filter information by severity, status, departure or compliance determination. The status filter will show open departures, requests for information (RFI) and items under review.

|                                                                                 |                    |                                                | Options to                                                        |
|---------------------------------------------------------------------------------|--------------------|------------------------------------------------|-------------------------------------------------------------------|
| Inspection Findings                                                             |                    | Departure Type                                 | Int Findings Print Findings and Responses                         |
| <ul> <li>All (8)</li> <li>Departure (6)</li> <li>General Concern (1)</li> </ul> | O Under Review (1) | <ul> <li>All (6)</li> <li>Final (6)</li> </ul> | <ul> <li>All (7)</li> <li>Open (6)</li> <li>Closed (1)</li> </ul> |

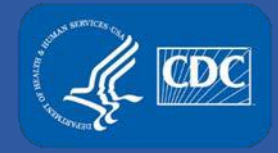

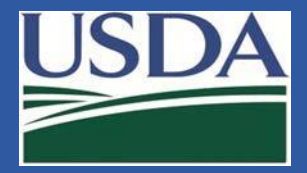

## View and Respond to Inspection Findings

On the Inspection Resolution Page, Responsible Officials (RO) and Alternate Responsible Officials (ARO) can view and respond to findings. Read-only users can view findings but not send the official

| response. | Departure Type:<br>Final                        | Severity:<br>Moderate   | Response Due:<br>08/31/2018      | Repeat Departure:<br>No                                                                                     | Status:<br>Open                    |                                 |
|-----------|-------------------------------------------------|-------------------------|----------------------------------|----------------------------------------------------------------------------------------------------|------------------------------------|---------------------------------|
|           | CFR/Section<br>9 CFR 121 - 17(a)                |                         | Requ<br>An inc<br>relation       | rement<br>ividual or entity required to register under this pa<br>g to the activities covered by this part. | art must maintain complete records | Response Due<br>date is listed. |
|           | Observation<br>At the time of inspection        | PI Sanders did not pro  | ovide a record of his inventory. |                                                                                                    |                                    |                                 |
|           | Corrective Action:<br>Provide a copy of all inv | entory records for PI S | anders.                          |                                                                                                    |                                    |                                 |
|           | Entity Response                                 |                         |                                  |                                                                                                    | 🖹 Save Draft 🛛 🚿 Send              | Entity Response                 |

For items identified as amendment concerns, please respond through the amendment not the inspection module.

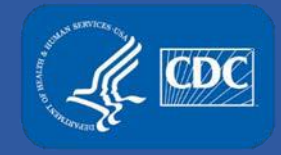

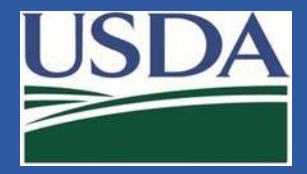

## **Upload Inspection Documentation**

RO/AROs and Read-only users can upload supporting documentation for an inspection from the Inspection Resolution page.

|                                                                                 |                    |                                                | 🖨 Print Findings | Print Findings and Responses                                      |
|---------------------------------------------------------------------------------|--------------------|------------------------------------------------|------------------|-------------------------------------------------------------------|
| Inspection Findings                                                             |                    | Departure Type                                 |                  | Departure Status                                                  |
| <ul> <li>All (8)</li> <li>Departure (6)</li> <li>General Concern (1)</li> </ul> | O Under Review (1) | <ul> <li>All (6)</li> <li>Final (6)</li> </ul> |                  | <ul> <li>All (7)</li> <li>Open (6)</li> <li>Closed (1)</li> </ul> |

The upload section is at the bottom of the page. Click upload to begin.

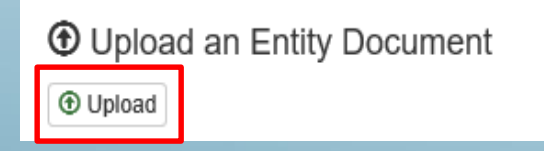

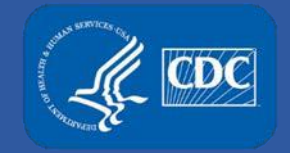

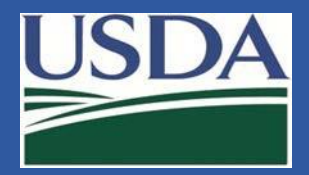

#### **Upload Documentation**

epai

Identify document data and upload.

| Step 1: Identify Document Data         '= Required         Non-Form '         Inspection #'         T142         32 characters remaining.         Post-Inspection Document '         Response to Final Departure         Description         (Must include Departure UD) '         Its characters remaining.         Step 2: Select the Document         Step 2: Select the Document         Culuserstxtf2/Desktop/Up Browse         -25 megabytes file size limit         .The UID can be found on the departure.         Departure Type:         Severity:       Response Due:         Response Due:       Repeat Departure:         Status:       © Upload                                                                                                    | bad                 |           |                                               |                                    |                |                  |
|----------------------------------------------------------------------------------------------------|---------------------|-----------|-----------------------------------------------|------------------------------------|----------------|------------------|
| * = Required         Non-Form*       Inspection         Inspection #*       7142         32 characters remaining.         Post-Inspection Document*       Response to Final Departure         Description       Inventory Records for UID 09-17-00100         (Must include Departure UID)*       Inventory Records for UID 09-17-00100         103 characters remaining.         Step 2: Selfect the Document         Step 2: Selfect the Document         C:UDsersixfg2:/Desktop:U/p_Browse       • 25 megabytes file size limit         .*The UID can be found on the departure.         @ Upload       Close         Final       Motorate         Motorate       Response Due:         Repeat Upp 100       No                                                                                                    |                     |           | Step 1: Identify Document Da                  | ıta                                |                |                  |
| Non-Form *       Inspection         Inspection # *       7142         32 characters remaining.         Post-Inspection Document *       Response to Final Departure         Description       Inventory Records for UID 09-17-00100         (Must include Departure UID) *       Inventory Records for UID 09-17-00100         Step 2: Select the Document       C:Userswing2/Desktop/Up_Browse •25 megabytes file size limit         C:Userswing2/Desktop/Up_Browse •25 megabytes file size limit         •       •         Departure Type:       Severity:         Response Due:       Repeat Departure:         Status:       @ Upload         Organizer Type:       Severity:         Response Due:       Repeat Departure:         Status:       @ Upload                                                                                                    |                     |           | = Required                                    |                                    |                |                  |
| Inspection #'       7142         32 characters remaining.         Post-Inspection Document'       Response to Final Departure         Description       Inventory Records for UID 09-17-00100         (Must include Departure UID)       Inventory Records for UID 09-17-00100         103 characters remaining.         Step 2: Select the Document         C:\Users\xft2\Desktop\Up Browse       •25 megabytes file size limit         .       .         The UID can be found on the departure.         Step 2: Servity:       Response Due:         Repeat Departure       \$tatus:         .       .         .       .         .       .         .       .         .       .         .       .         .       .         .       .         .       .         .       .         .       .         .       .         .       .         .       .         .       .         .       .         .       .         .       .         .       .         .       . |                     |           | Non-Form <sup>*</sup>                         | Inspection                         |                | ~                |
| 32 characters remaining.         Post-Inspection Document*         Response to Final Departure         Description         (Must include Departure UID)*         Inventory Records for UID 09-17-00100         (Must include Departure UID)*         Step 2: Select the Document         C:\Users\xtfl2\Desktop\\Up Browse         • 25 megabytes file size limit         • The UID can be found on the departure.         Peparture Type:       Severity:         Response Due:       Repat Departure:         Status:       Implication                                                                                                    |                     |           | Inspection # *                                | 7142                               |                |                  |
| Post-Inspection Document*       Response to Final Departure         Description       Inventory Records for UID 09-17-00100         (Must include Departure UID)*       Inventory Records for UID 09-17-00100         103 character remaining.         Step 2: Select the Document         C:\Users\xtfl2\Desktop\Up Browse       •25 megabytes file size limit         •The UID can be found on the departure.         Departure Type:       Severity:         Response Due:       Repeat Departure:         Status:       © Upload         Close                                                                                                    |                     |           |                                               | 32 characters remaining.           |                |                  |
| Description<br>(Must include Departure UID)       Inventory Records for UID 09-17-00100<br>103 characters remaining.         Step 2: Select the Document       Step 2: Select the Document         C:\Usersixfg2\Desktop\Up Browse       •25 megabytes file size limit         re UID: 09-17-00100       •The UID can be found on the departure.         Departure Type:       Severity:         Response Due:       Repeat Departure:         Status:       • Upload                                                                                                    |                     |           | Post-Inspection Document *                    | Response to Final Departure        |                | ~                |
| Step 2: Select the Document         C:\Users\xtf2\Desktop\Up Browse         •25 megabytes file size limit         •The UID can be found on the departure.         Departure Type:       Severity:         Response Due:       Repeat Departure:       Status:         Image: Departure Type:       Severity:         Response Due:       Repeat Departure:       Status:                                                                                                    |                     |           | Description<br>(Must include Departure UID) * | Inventory Records for UID 09-17-00 | 100            |                  |
| Step 2: Select the Document         C:\Users\xfi2\Desktop\Up Browse       •25 megabytes file size limit         re UID: 09-17-0010       •The UID can be found on the departure.         Departure Type:       Severity:       Response Due:       Repeat Departure:       Status:         Final       Moderate       08/31/2018       No       Open                                                                                                    |                     |           |                                               | roo ona avoj romannig.             |                |                  |
| C:\Users\xfj2\Desktop\Up       Browse       •25 megabytes file size limit         .The UID can be found on the departure.       .The UID can be found on the departure.         Departure Type:       Severity:       Response Due:       Repeat Departure:       Status:         Final       Moderate       08/31/2018       No       Open                                                                                                    |                     |           | Step 2: Select the Document                   |                                    |                |                  |
|                                                                                                    |                     |           | C:\Users\xfj2\Desktop\Up Brow                 | •25 megabytes f                    | ile size limit |                  |
| Departure Type: Severity: Response Due: Repeat Departure: Status:  Upload Close Einal Moderate 08/31/2018 No Open                                                                                                    | re UID: 09-17-00100 | >         | •The UID can be f                             | ound on the departu                | re.            |                  |
|                                                                                                    | Departure Type:     | Severity: | Response Due:                                 | Repeat Departure:                  | Status:        | Upload     Close |

Avoid the following symbols in the file name: Tilde (~), Number sign (#), Percent (%), Ampersand (&), Asterisk (\*), Braces ({ }), Backslash (\\), Colon (:), Angle brackets (< >) 14 Question mark (?), Slash (/), Plus sign (+), Pipe (|), Quotation mark (") and Comma (,).

• Upload an Entity Document

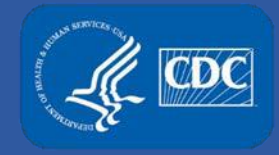

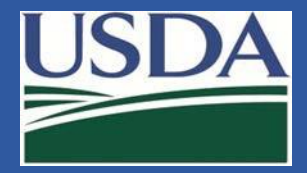

#### **Response Notification**

A notification will appear on the entity home page and the Inspection Details page when a response is submitted.

| From responsible<br>official4 on Inspections | Link | Inspection #7142 UID:09-17-00100 has been responded to by the entity. | © 8/15/2018 10:48:07<br>AM |
|----------------------------------------------|------|-----------------------------------------------------------------------|----------------------------|
|                                              |      |                                                                       |                            |

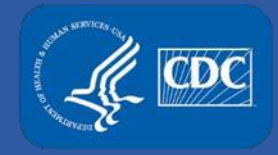

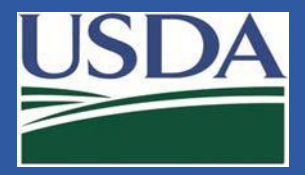

#### **Inspection Details - Upload Center**

The uploaded files will appear in the upload center on the Inspection Details Page and on the entity home page.

| Documents |                      |                                 |                                         |                  | Search     | Q             |
|-----------|----------------------|---------------------------------|-----------------------------------------|------------------|------------|---------------|
|           | Original Name ~      | Unique Document Identifier 🛛 🐣  | Uploaded Date<br>Start Date<br>End Date | Uploaded By ~    | Docume.X   | Review Status |
| €         | PI Sanders Inventory | I-7142-8/15/2018 10:55:53 AM-in | 8/15/2018 10:55:                        | responsible.offi | Inspection | Not Reviewed  |

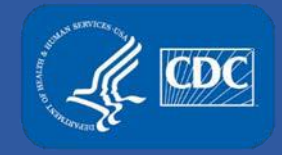

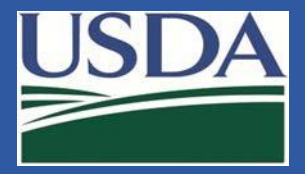

## **Mark as Resolved Notification**

## If FSAP staff find the response sufficient and mark it as resolved, entity users will receive a notification.

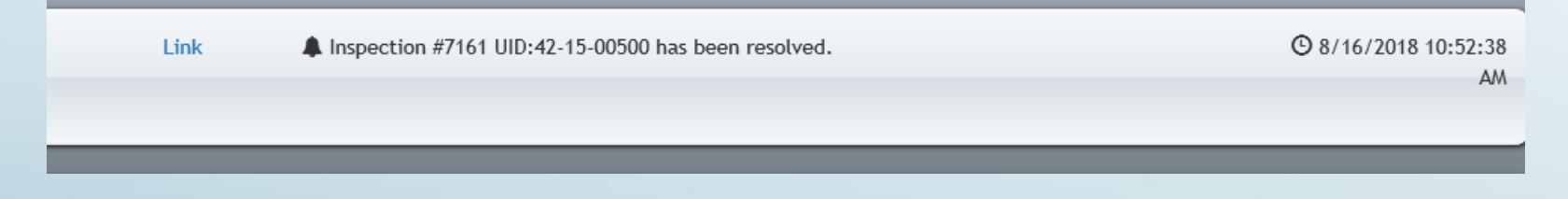

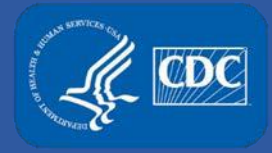

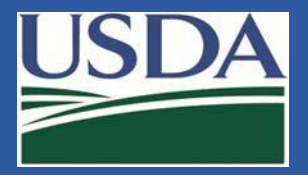

#### **Additional Contact Information**

- For technical assistance with eFSAP, or for assistance with the Secure Asset Management System (SAMS), please submit a help request ticket at <u>eFSAP Customer Support Request Form</u>, email <u>eFSAPSupport@cdc.gov</u>, or call 1 (877) 232-3322.
- For all other inquiries regarding your entity's registration, please contact your designated FSAP point of contact (POC).